## حافظه مجازي

کی برداری بدون ذکر ماتداول در اکثر سیستم های عامل حافظه مجازی یکی از بخش های متداول در اکثر سیستم این محمد است از بخش های متحاول در اکثر سیستم مان عامل کامپیوتر های شخصی است . سیستم فوق با توجه م مزایای عمده،

به سرعت متداول شده و با استقبال کا*ر*بران کامپیوتر مواجه شده

است . اکثر کامپیوترها در حال حاضر از حافظه های محدود با

ظرفیت ۶٤ ، ۱۲۸ و یا ۲۵۶ مگابایت استفاده می نمایند. حافظه

موجود در اکثر کامپیوترها به منظور اجرای چندین برنامه

بصورت همزمان توسط کاربر ، پاسخگو نبوده و با کمبود حافظه

مواجه خواهیم شد. مثلا<sup>ت</sup> در صورتیکه کاربری بطور همزمان ،

سیستم عامل یک واژه پرداز ، مرور گر وب و یک برنامه برای COM

ارسال نامه الکترونیکی را فعال نماید، ۳۲ یا ۶۶ مگابلیت حافظه،

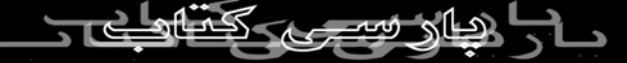

ظرفیت قابل قبولی نبوده و کاربران قادر به استفاده از خدمات

ارائه شده توسط هر یک از نرم افزارهای فوق نخواهند بود. یکی کمی برداری بدون ذکر از راهکارهای غلبه بر مشکل فوق افزایش و ارتقای حافظه موجود است . با ارتقای حافظه و افزایش آن ممکن است مشکل فوق در

محدوده ای دیگر مجددا ً بروز نماید. یکی دیگر از راهکارهای

موجود در این زمینه ، استفاده از حافظه مجازی است . در

تکنولوژی حافظه مجازی از حافظه های جانبی ا*رز*ان قیمت نظیر

ها*ر*د دیسک استفاده می گردد. در چنین حالتی اطلاعات موجود در

حافظه اصلی که کمتر مورد استفاده قرار گرفته اند ، از حافظه

خارج و در محلی خاص بر روی هارد دیسک ذخیره می گردند.

بدین ترتیب بخشی آن دافطه اصلی آزاد و زمینه استقرار یک 4T.COM محملیات از مالاعات برنامه جدید در حافظه فراهم خواهد شد. عملیات رسال اطلاعات

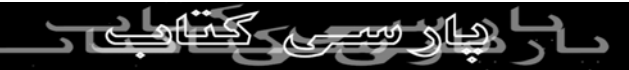

از حافظه اصلی بر روی هارد دیسک بصورت خودکار انجام می

گیرد. مسئله سرعت سرعت خواندن و نوشتن اطلاعات بر روی کو برداری بدون هارد دیسک به مراتب کندتر از خافظه اصلی کامپیوتر است . در مورتیکه سیستم مورد نظر دارای عملیاتی حجیم در رابطه با حافظه مجازی باشد ، کار آئی سیستم به شدت تحت تاثیر قرار

خواهد گرفت . در چنین مواردی لازم است که نسبت به افزایش

حافظه موجود در سیستم ، اقدام گردد. در مواردی که سیستم

عامل مجبور به جابجائی اطلاعات موجود بین حافظه اصلی و

حافظه مجازی باشد ( هارد دیسک ) ، باتوجه به تفاوت محسوس

سرعت بین آنها ، مدت زمان زیادی صرف عملیات جایگزینی می گردد. در چنین حالتی سرعت سیستم به شدت افت کرده و عملا گردد. در جنین حالتی سرعت سیستم به شدت افت کرده و عملا در برخی حالات غیرقابل استفاده می گردد. محل نگهداری

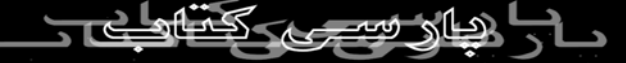

اطلاعات بر روی هارد دیسک را یک Page file می گویند. در فایل

فوق ، صفحات مربوط به حافظه اصلی ذخیره و سیستم عامل در کمی برداری بدون زمان مورد نظر اطلاعات فوق را مجددا به حافظه اصلی منتقل خواهد کرد. در ماشین هائی که از سیستم عامل ویندوز استفاده

می نمایند ، فایل فوق دا*ر*ای انشعاب **swp** است . پیکربندی حافظه

مجازی ویندوز ۹۸ و XP دارای برنامه هوشمند مدیریت حافظه

مجازی هستند . در زمان نصب ویندوز ، پیکربندی و تنظیمات

پیش فرض برای مدیریت حافظه مجازی انجام خواهد شد.

تنظیمات انجام شده در اغلب موارد پاسخگو بوده و نیازی به تغییر

آنها وجود نخواهد داشت . د*ر* برخی موا*ر*د لازم است که

پیکربندی مدیریت دافته مجازی بصورت دستی انجام گیرد. برای 41.000 پیکربندی مدیریت دافته مجازی بصورت دستی انجام گیرد. برای انجام این کار در ویندوز ۹۸ ، گزینه System را از طریق

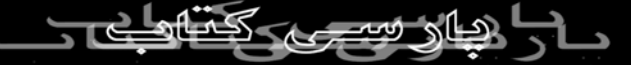

## Control panel انتخاب و در ادامه گزینه Performance را

فعال نمائيد. در بخش ، Advanced setting گزينه memory گرينه Advanced setting کمی برداری بدون کمی برداری بدون Virtual را انتخاب نمائيد با نمايش پنجره مربوط به Wemory المحاص نمائيد با نمايش پنجره مربوط به Let me specify my own virtual در با داد. در بنه Virtual گزينه Virtual

"memory settingرا انتخاب تا زمینه مشخص نمودن مکان و

ظرفیت حداقل و حداکثر فایل مربوط به حافظه مجازی فراهم

گردد. در فیلد disk Hard محل ذخیره نمودن فایل و درفیلد

های دیگر حداقل و حداکثر ظرفیت فایل *ر*ا بر حسب مگابایت

مشخص نمائید. برای مشخص نمودن حداکثر فضای مورد نیاز

حافظه مجازی می توان هر اندازه ای را مشخص نمود . تعریف

اندازه ای به میزان دو برابر حافظه اصلی کامپیوتر (RAM)برای AT.COM حداکثر میزان حافظه مجازی توصیه می گردد. در ویندوز XP شما می توانید در ابتدا بر روی My Computer راست کلیک

کنید و سپس گزینه Properties را انتخاب کنید. شکل

Advanced و در قسمت Performance

کپی برداری بدون wp\_right\_click\_my\_computer.jpg سپس در پنجره فيلللت زينه Setting را

انتخاب کنید. شکل xp system properties.jpg در پنجره ای

که نمایان می شود مجدداً گزینه Advanced را انتخاب کرده و

در این صفحه نیز بر روی دکمه change کلیک کنید تا صفحه

تنظيمات Virtual memory نمايان شود . شكل

xp\_performance\_options.jpgدر صورتی که می خواهید

درایوی غیر از درایو پیش فرض که معمولاً درایو  ${f C}$  کامپیوتر است

افظه مجازی انتخاب شود بر روی نام آن کلیک به عنوان درايو Size کردہ و در قسمت پائین پنجرہ گزینہ

Ct را انتخاب

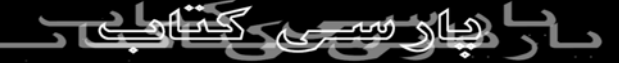

کنید. و مقادیر مورد نظر تان را در قسمت های Initial size و

Maximum size وارد کنید. سپس گزینه Set را برای ثبت

کپی برداری بدون ذکر ناکه می خواهید درایو جاری شما اطلاعات انتخاب کنید. در صورتی ناکه می خواهید درایو جاری شما که از آن به عنوان حافظه مجازی استفاده می گنید غیر فعال شود

می توانید گزینه no paging file را انتخاب کرده و سپس دکمه

Setرا انتخاب کنید

xp\_set\_virtual\_memory\_system\_managed.jpg

توجه داشته باشید که باید یکی از درایو های دیگر را برای استفاده

در این قسمت تعیین کنید . بهتر است برای دستیابی به سرعت

بالاتر از درایوی استفاده کنید که فضای خالی بیشتری در اختیار

دارد xp\_set\_virtual\_memory\_manual.jpg میزان حافظه موجود هارد دیسک که برای حافظه مجازی در نظر گرفته خواهد

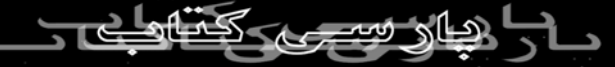

شد بسیا*ر* حائز اهمیت است . د*ر* صورتیکه فضای فوق بسیا*ر* ناچیز

انتخاب گردد ، هموا*ر*ه با پیام خطائی مطابق Out of" کپی برداری بدون ذکر نام پیشنهاد می گردد نسبت حافظه مواجه خواهیم شذام پیشنهاد می گردد نسبت حافظه در صوراتيکه حافظه مجا*ز*ی به حافظه اصلی دو به یک باش ريعنه اصلی موجود ۱۶ مگابایت باشد ، حداکثر حافظه مجازی را ۳۲ مگابایت در نظر گرفت . یکی از روش هائی که به منظور بهبود کار آیی حافظه مجازی پیشنهاد شده است ، ( مخصوصا ً د*ر* مواردیکه حجم بالائی از حافظه مجازی مورد نیاز باشد ) در نظر گرفتن ظرفیت یکسان برای حداقل و حداکثر اندازه حافظه مجازی است . در چنین حالتی در زمان راه اندازی کامپیوتر، سیستم عامل انپاز ۱/ آختصاص و در ادامه نیازی با افزایش آن تمام فضای مو

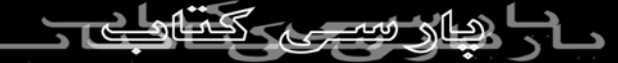

کا*ر* آئی سیستم بہبود پیدا خواہد کرد . یکی دیگر از فاکتو *ر*ہای

مهم در کار آئی حافظه مجازی ، محل فایل مربوط به حافظه مجازی است ادر صورتیکه سیستم کامپیوتری دارای چندین هارد دیسک فیزیکی باشد ، ( منظور چندیں درایو منطقی نیست ) می توان حجم عملیات مربوط به حافظه مجازی را بین هر یک از درایوهای فیزیکی موجود توزیع کرد. روش فوق در مواردیکه از

حافظه مجازی در مقیاس بالائی استفاده می گردد ، کار آئی

مطلوبی *ر*ا بدنبال خواهد داشت.

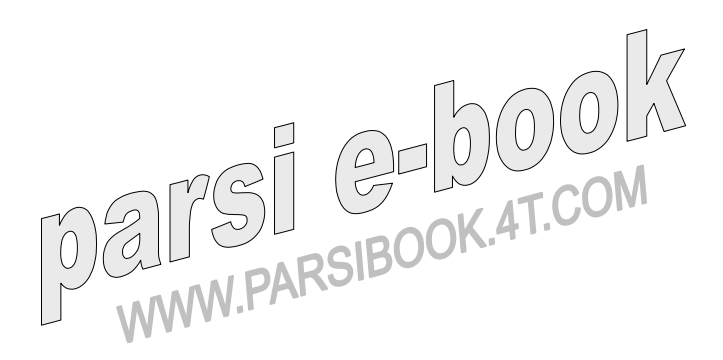